# MANUAL D'INSCRIPCIÓ

INSCRIPCIONS: del 15 de novembre (a les 10h) al 12 de desembre de 2021

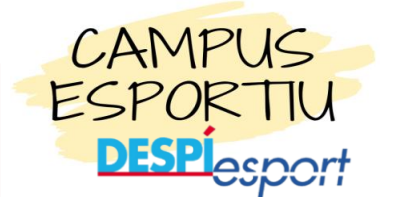

- PROCÉS ONLINE: <u>https://campusnadal.despiesport.com</u>
- EMAIL: <u>campus@despiesport.com</u>
- És obligatori fer el pagament total del campus dins el període d'inscripció.

Donar-se d'alta per obtenir el codi d'usuari/a. Les dades demanades són del pare/mare del nen.

| DESPÍ <sub>esport</sub> |                                                                                                    | Campus                                                                                           |                                                                                                    | SANT JOAN DESPI |
|-------------------------|----------------------------------------------------------------------------------------------------|--------------------------------------------------------------------------------------------------|----------------------------------------------------------------------------------------------------|-----------------|
|                         | Instal·lació:                                                                                                    | Accés d'usuari a l'aplicad                                                                       | ció                                                                                                    |                 |
|                         | Per poder inscriture els participants dels C<br>s'associaran els inscrits i serà la seva refe<br>Ja estic inscrit en aquesta w | ampus primer s'ha de donar d'alta el resp<br>rència. Aquest responsable es considera<br>eb Encar | omsable / tutor. A aquest responsable se li<br>rUsuari d'aquesta aplicatió.<br><mark>ra no estic inscrit/a en aquesta web</mark> | -               |
|                         | Codi d'usuari Password                                                                                                    |                                                                                                  | Calen unes dades bàsiques per poder inscriure a<br>nens / es en els Campus                                                       |                 |
|                         | Entrar<br>No recordo les meves claus d'accès                                                                                   |                                                                                                  | Donar-me d'alta                                                                                                    |                 |

Amb el **codi i el password** obtingut a través del email, ja podreu accedir a la web per introduir les dades dels nens o nenes que s'inscriuran al campus.

| DESPÍ <sub>esport</sub> | Campus                                                                                                    |                                                                                                    |  |  |  |  |
|-------------------------|----------------------------------------------------------------------------------------------------|----------------------------------------------------------------------------------------------------|--|--|--|--|
|                         | Accés d<br>Instal·lación                                                                                                    | 'usuari a l'aplicació                                                                                                    |  |  |  |  |
| Г                       | Per poder inscriure els participants dels Campus primer<br>s'associaran els inscrits i serà la seva referència. Aques<br>Ja estic inscrit en aquesta web | s'ha de donar d'alla el responsable / hufor. A aquest responsable se li<br>tresponsable es considera l'Usuari d'aquesta aplicació.<br>Encara no estic inscrit/a en aquesta web |  |  |  |  |
|                         | Codi d'usuari                                                                                                    | Calen unes dades básiques per poder inscriture a<br>nens / es en els Campus                                                                                                    |  |  |  |  |
|                         | Entrar<br>No recordo les meves claus d'accés                                                                                                    | Donar-me d'alta                                                                                                    |  |  |  |  |

### Primer pas: donar alta nens

En aquest pas donarem d'alta tots els nens o nenes que faran el campus.

|           |             | Opcions Responsable                                        |         |            |                           |                  |                 |                 |                    |
|-----------|-------------|------------------------------------------------------------|---------|------------|---------------------------|------------------|-----------------|-----------------|--------------------|
| Ha de seg | uir l'ordre | dels botons numerats per a realitzar una inscripció correc | ta dels | nens / es. |                           |                  |                 |                 |                    |
| [         |             |                                                            |         |            |                           |                  |                 |                 |                    |
|           | 1           | Gestionar els meus inscrits                                |         |            |                           |                  |                 |                 |                    |
|           |             |                                                            |         |            |                           |                  |                 |                 |                    |
|           |             |                                                            |         |            |                           |                  |                 |                 |                    |
|           |             |                                                            |         |            |                           |                  |                 |                 |                    |
|           |             |                                                            |         |            |                           |                  |                 |                 |                    |
|           |             |                                                            |         |            |                           |                  |                 |                 |                    |
|           |             |                                                            |         |            | Dades inscrit             |                  |                 |                 |                    |
|           |             | Modificar dades responsable                                |         | Codiji     | inscrit                   |                  |                 |                 |                    |
|           | _           |                                                            |         | Court      | om                        |                  |                 |                 | Nou inscrit        |
|           |             | Pagament de les inscripcions                               |         | Cogn       | om                        |                  |                 | _               |                    |
|           |             |                                                            |         | 2° Co      | ignom                     |                  |                 |                 | Afegir             |
|           |             | Afegir Documents inscrinció                                |         | Nom        |                           |                  |                 |                 | Modificar          |
|           |             |                                                            |         | Data_      | _naix.                    | Edat             |                 |                 |                    |
| L         |             |                                                            |         | Codi       | Sexe (H/M)                |                  |                 |                 | Suprimir           |
|           |             |                                                            |         | Talla      | samarreta                 | Talles           | Trieu talla     | ~               |                    |
|           |             |                                                            |         | Data_      | _alta                     |                  |                 |                 |                    |
|           |             |                                                            |         | Patei      | x alguna Malaltia o al-lè | rgia que li imp  | pedeixí practic | ar esport amb   | o normalitat (S/N) |
|           |             |                                                            |         | Perm       | ís per captar imatges de  | e les activitats | s en què partic | ipi el nen/a (S | 5/N)               |

Per introduir el primer nen clickem "**Nou inscrit**" i després d'omplir les seves dades clickem "**Afegir**"

- Per introduir un altre nen/a premeu una altre vegada "Nou inscrit" i així amb tots els nens que vulgueu donar d'alta.

#### Segon pas: assignar torn campus

En aquest pas introduireu el torn per cada nen i clickeu "Assignar":

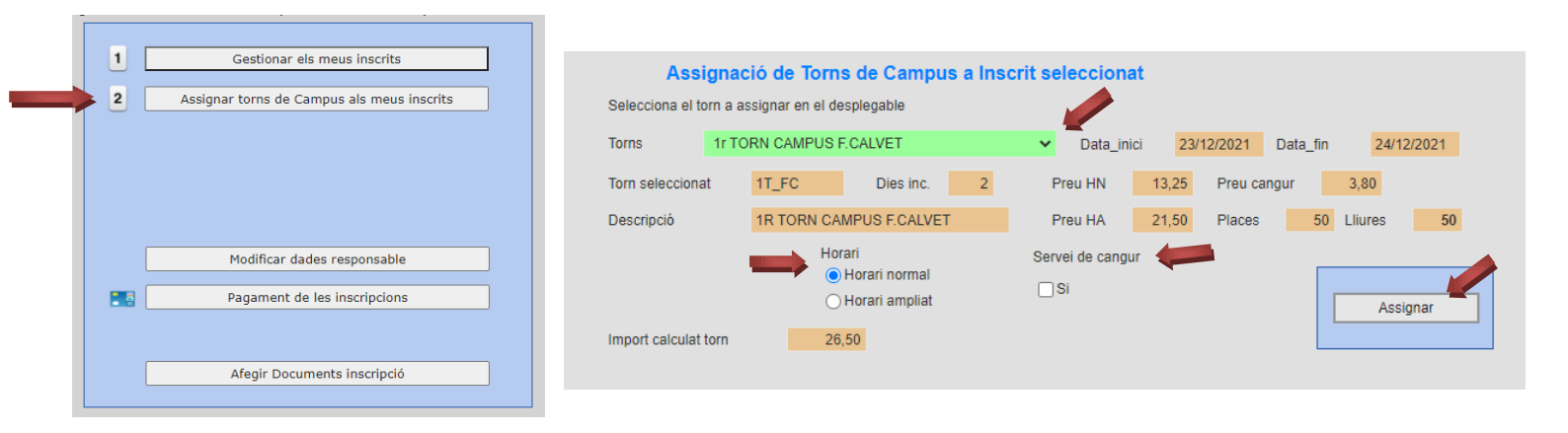

### Tercer pas: Pagament

| 3    | Assignar | Sestionar els meus<br>torns de Campus<br>Veure torns selec<br>odificar dades res<br>Igament de les ins<br>fegir Documents i | i inscrits als meus inscrits cionats ponsable scripcions nscripció |                | És obligator<br>dins el perío<br>realitzar el p<br>inscripció de<br>nens/es. | ri fer<br>ode c<br>oaga<br>e tot | el pagament d<br>l'inscripció. En o<br>ment s'anul·lara<br>s els serveis i de | del campus<br>cas de no<br>à la<br>e tots els |
|------|----------|----------------------------------------------------------------------------------------------------|--------------------------------------------------------------------|----------------|------------------------------------------------------------------------------|----------------------------------|-------------------------------------------------------------------------------|-----------------------------------------------|
|      |          |                                                                                                    | <u>Resùm de</u>                                                    | <u>dades p</u> | <u>per a el pagament</u>                                                     |                                  |                                                                               |                                               |
| Cod. | Producte | CAMPUSNA                                                                                                    | DAL                                                                |                |                                                                              |                                  |                                                                               |                                               |
| Prod | lucte    | Campus Nad                                                                                                    | lal 2021                                                           |                |                                                                              |                                  | Anar a Pagar                                                                  |                                               |
| Ema  | il       |                                                                                                    |                                                                    |                |                                                                              |                                  |                                                                               |                                               |
| Impo | ort 🗪    | 92,75                                                                                                    | Quantitat                                                          |                | 1                                                                            |                                  |                                                                               |                                               |

## Últim pas: Afegir Documents

|                                                  |                                                                    |                                                                                                    | Els documents sol·licitats són:                                                                                                    |
|--------------------------------------------------|--------------------------------------------------------------------|----------------------------------------------------------------------------------------------------|----------------------------------------------------------------------------------------------------|
|                                                  | 2                                                                  | Gestionar els meus inscrits<br>Assignar torns de Campus als meus inscr                                                                                                    | Crits ✓ Declaració<br>responsable                                                                                                    |
|                                                  |                                                                    |                                                                                                    | ✓ Targeta Sanitària                                                                                                    |
|                                                  | 3                                                                  | Veure torns seleccionats                                                                                                    | ✓ Fitxa d'inscripció                                                                                                    |
| $\rightarrow$                                    |                                                                    | Modificar dades responsable                                                                                                    |                                                                                                    |
|                                                  |                                                                    | Pagament de les inscripcions                                                                                                    |                                                                                                    |
|                                                  |                                                                    | Afegir Documents inscripció                                                                                                    |                                                                                                    |
| Cada inso<br>seleccion<br>correspor<br>Seleccion | crit pot tenir<br>eu el tipus d<br>nent seleccio<br>ar l'inscrit a | diferents documents, però només un de cada tipus. Per afegir (o mo<br>le document i pressionar "Afegeix document". Un cop afegit el tipus p<br>nant del nostre ordinador.<br>la taula inicial per associar un document. | nodificar) un document<br>s podem pujar el fitxer<br>Seleccioneu el fitxer a l'ordinador i premeu Enviar. No es<br>permeten pujar documents amb mida superior a 250 Kb. |
| Codi insc                                        | rit                                                                | 2021110816502249                                                                                                    | Col·loqui el fitxer aquí                                                                                                    |
| Seleccior                                        | nar Tipus do                                                       | cument Targeta Sanitaria 🗸                                                                                                    |                                                                                                    |
| Tipus doo                                        | cument                                                             | Targeta Sanitaria                                                                                                    |                                                                                                    |
|                                                  |                                                                    | Afegir document                                                                                                    | Afegir Enviar                                                                                                    |